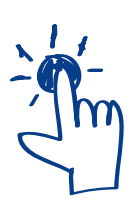

# Σύντομος Οδηγός Ηλεκτρονικές Υπηρεσίες του Πανεπιστημίου

Η εξοικείωση με τη χρήση των ψηφιακών εργαλείων που προσφέρει το Πανεπιστήμιο, αδιαμφησβήτητα αποτελεί ουσιαστικό βοήθημα για τη γνωριμία και ένταξη των νέων φοιτητών/τριών στο πανεπιστημιακό περιβάλλον.

Πιο κάτω θα βρείτε εν συντομία οδηγίες για τη χρήση των ψηφιακών εργαλείων.

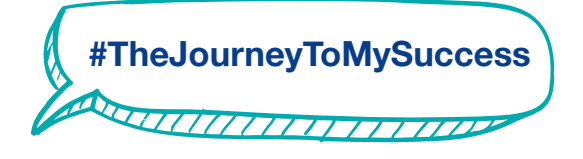

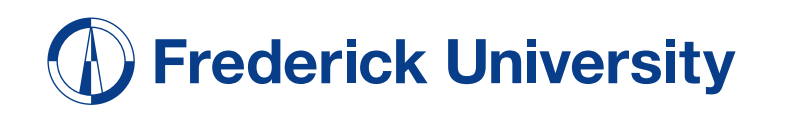

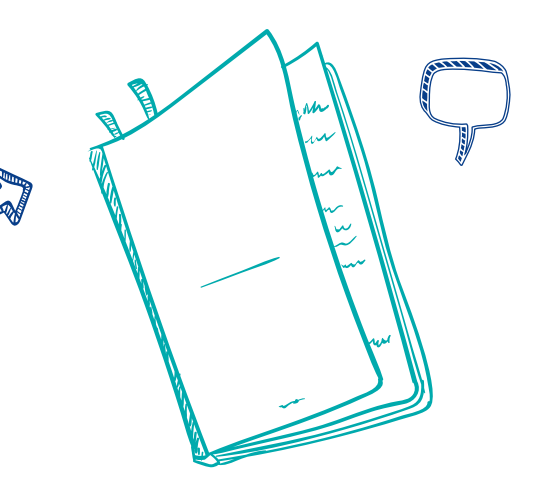

# **01** Συνδεθείτε με το **Frederick Wi-Fi**

#### Για να συνδεθείτε στο δίκτυο του Πανεπιστημίου, επιλέξτε στη συσκευή σας το δίκτυο "Frederick".

Καταχωρείστε τους φοιτητικούς σας κωδικούς: Username (st0xxxx) & Password

Για συσκευές Android επιλέξτε: EAP Method: PEAP CA certificate: Don't Validate

Συνδεθείτε στον ακόλουθο σύνδεσμο ή σκανάρετε το QR code για οδηγίες: https://guides.frederick.ac.cy/gr/mobile/wifi/

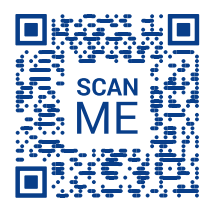

# **03** Πλατφόρμα Μάθησης **Learn**

Για να αποκτήσετε πρόσβαση στο ψηφιακό διδακτικό υλικό των μαθημάτων σας, για την ηλεκτρονική υποβολή των εργασιών σας και για επικοινωνία με την ομάδα του κάθε μαθήματος (forum, chat) εισέλθετε στην πλατφόρμα "Learn".

Για να συνδεθείτε, μεταβείτε στη διεύθυνση *learn.frederick.ac.cy* 

Καταχωρείστε τους φοιτητικούς σας κωδικούς: Username (st0xxxx) & Password

Συνδεθείτε στον ακόλουθο σύνδεσμο ή σκαναρετε το QR code για οδηγίες: https://guides.frederick.ac.cy/gr/platforms/learn/

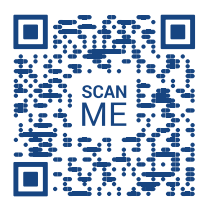

# **02** Ηλεκτρονική Πύλη Φοίτησης **Extranet**

Για να αποκτήσετε πρόσβαση στον προσωπικό σας ακαδημαϊκό λογαριασμό (ωρολόγιο πρόγραμμα, πρόγραμμα εξετάσεων, βαθμολογίες, αιτήματα για βεβαιώσεις σπουδών, κ.λπ.), χρειάζεται να συνδεθείτε στην Ηλεκτρονική Πύλη "Extranet".

Για να συνδεθείτε, μεταβείτε στη διεύθυνση extranet.frederick.ac.cy

Καταχωρείστε τους φοιτητικούς σας κωδικούς: Username (st0xxxx) & Password

Συνδεθείτε στον ακόλουθο σύνδεσμο ή σκαναρετε το QR code για οδηγίες: https://guides.frederick.ac.cy/gr/portal/extranet/

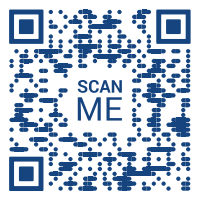

Σημείωση: Μην ξεχάσετε να ελέγξετε τα προσωπικά σας στοιχεία στον χώρο 'status' στην Extranet και να επισκεφθείτε τον Χώρο Υποδοχής, με την πολιτική σας ταυτότητα, σε περίπτωση αλλαγής.

### **04** Συνδεθείτε στο **Φοιτητικό σας Email**

Για να ενημερώνεστε για όλα τα νέα του Πανεπιστημίου και για επικοινωνία με τους/τις διδάσκοντες/ουσες και τους/τις συμφοιτητές/τριές σας, χρησιμοποιείστε το Πανεπιστημιακό email:

Για να συνδεθείτε, μεταβείτε στη διεύθυνση webmail.frederick.ac.cy

Καταχωρείστε τους φοιτητικούς σας κωδικούς: Username (st0xxxx) & Password

Διαφορετικά συνδεθείτε σκανάροντας το QR code. https://webmail.frederick.ac.cy

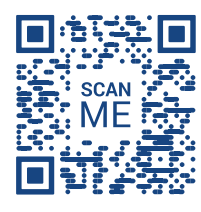

### 05 Σύνδεση εκτός του Πανεπιστημίου μέσω EduVPN στις Ηλεκτρονικές Βιβλιοθήκες

Η πρόσβαση στην ηλεκτρονική βάση αναζήτησης της Βιβλιοθήκης και στα ηλεκτρονικά βιβλία/ περιοδικά είναι δυνατή εφόσον έχετε συνδεθεί μέσα από το Δίκτυο του Πανεπιστημίου (χρησιμοποιώντας έναν από τους υπολογιστές του Πανεπιστημίου ή μέσα από ασύρματη σύνδεση – Wi-Fi).

Όσοι/ες φοιτητές/τριες δεν βρίσκονται στο Πανεπιστήμιο, το EduVPN παρέχει τη δυνατότητα να συνδεθούν με το Δίκτυό του και να έχουν πρόσβαση στις ηλεκτρονικές πηγές της Βιβλιοθήκης.

Για εγκατάσταση του EduVPN και πρόσβαση στις ηλεκτρονικές πηγές της Βιβλιοθήκης συνδεθείτε στον ακόλουθο σύνδεσμο ή σκαναρετε το QR code για οδηγίες.

https://guides.frederick.ac.cy/gr/library/

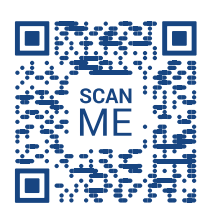

### **06** Εγκατάσταση **Microsoft 365** στον Υπολογιστή σας

Το Πανεπιστήμιο προσφέρει δωρεάν την οικογένεια προγραμμάτων Microsoft 365 (συμπεριλαμβανομένης της Microsoft Office) για ολόκληρη τη διάρκεια της φοίτησής σας.

Για να εγκαταστήσετε το πακέτο Microsoft 365 στον προσωπικό σας υπολογιστή μεταβείτε στη διεύθυνση *www.office.com* 

Καταχωρείστε τη διεύθυνση του φοιτητικού σας email (st0xxxx@frederick.ac.cy) και το password σας.

Επιλέξτε την οδηγία 'Install apps" και κατεβάστε το πακέτο Microsoft 365 στον υπολογιστή σας.

Συνδεθείτε στον ακόλουθο σύνδεσμο ή σκαναρετε το QR code για οδηγίες.

https://guides.frederick.ac.cy/gr/software/office365

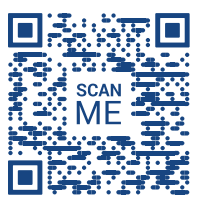

#### 07 Εγκατάσταση του Frederick Webmail & της πλατφόρμας Learn στο κινητό σας

Συνδεθείτε στους ακόλουθους συνδέσμους ή σκαναρετε το αντίστοιχο QR code για οδηγίες.

*Για την πλατφόρμα "Learn"* https://guides.frederick.ac.cy/gr/mobile/learn/

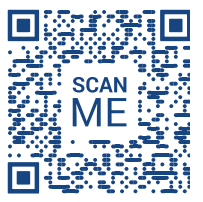

*Για το "Frederick Webmail"* https://guides.frederick.ac.cy/gr/mobile/webmail/

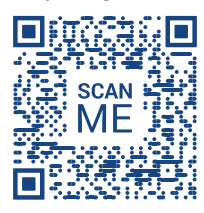

### **08 Εικονικά Εργαστήρια** Ηλεκτρονικών Υπολογιστών

Τα Εικονικά Εργαστήρια σας δίνουν πρόσβαση, από όπου και αν βρίσκεστε, σε ηλεκτρονικούς υπολογιστές με προγράμματα (εφαρμογές) τα οποία είναι διαθέσιμα μόνο σε υπολογιστές του Πανεπιστημίου.

Για οδηγίες και για να συνδεθείτε ακολουθήστε τον πιο κάτω σύνδεσμο ή σκανάρετε το QR code.

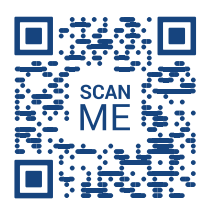

## **09 Χώροι υπολογιστών** στο Πανεπιστήμιο

#### Λευκωσία

- Εργαστήρια Η.Υ 1, 2, 3, 4
- (Κεντρικό Κτίριο, 3ος όροφος)
- Βιβλιοθήκη

#### Λεμεσός

- Εργαστήρια Η.Υ 202, 203, 204 (2ος όροφος)
- Βιβλιοθήκη

Το πρόγραμμα με τις διαθέσιμες ώρες χρήσης των Computer Labs από τους/τις φοιτητές/τριες βρίσκεται πάντοτε αναρτημένο έξω από τις αίθουσες.

Για να εργαστείτε στους διαθέσιμους υπολογιστές, χρησιμοποιήστε τους φοιτητικούς σας κωδικούς: Username (st0xxxx) & Password

# Χρειάζεστε βοήθεια;

Συνδεθείτε στην πλατφόρμα Helpdesk του Πανεπιστημίου χρησιμοποιώντας τα φοιτητικά σας στοιχεία ή στείλτε μας email.

#### Υπηρεσία Πληροφορικών Συστημάτων

Helpdesk: https://helpdesk.frederick.ac.cy Email: support@frederick.ac.cy

#### Frederick University

**Λευκωσία:** Τηλ.: +357 22 394394 | **Λεμεσός:** Τηλ.: +357 25 730975 | **Γραφείο Αθήνας:** Τηλ:+30 210 3311288 www.frederick.ac.cy / email: adminfo@frederick.ac.cy